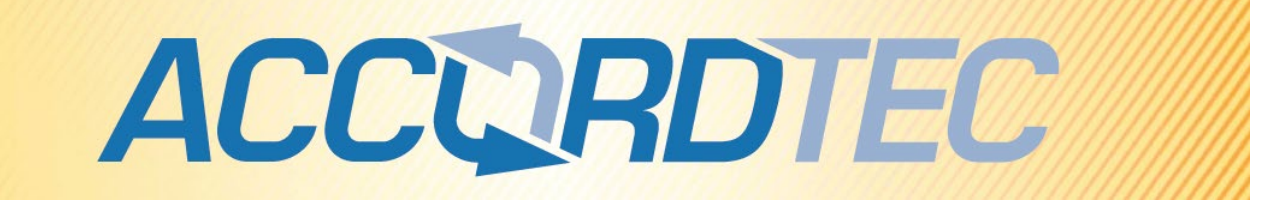

## Пульт консьержа многоквартирной

## видеодомофонной системы

# **AT-VD650**

## Паспорт

## Инструкция по установке и эксплуатации

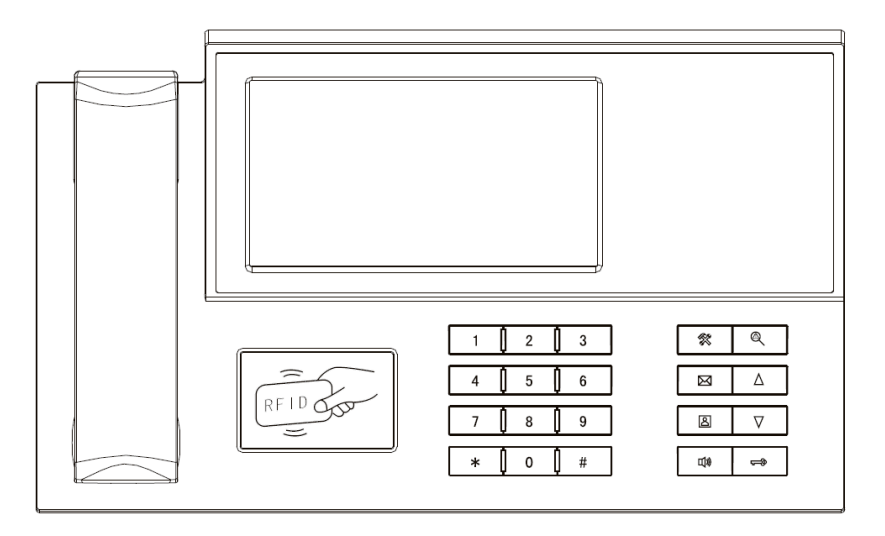

EHC

\* Спасибо за приобретение нашей продукции.

\* Пожалуйста, внимательно прочитайте инструкцию по эксплуатации (особенно, часть, касающуюся техники безопасности) перед использованием изделия, точно соблюдайте правила эксплуатации изделия.

\* Производитель не несет ответственности за любой вред, нанесенный вследствие неправильного использования изделия.

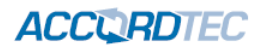

### Оглавление

| 1.  | Техника безопасности1                   |                                                                    |      |  |  |  |
|-----|-----------------------------------------|--------------------------------------------------------------------|------|--|--|--|
| 2.  | Название компонентов и их функции       |                                                                    |      |  |  |  |
| 3.  | . Особенности                           |                                                                    |      |  |  |  |
| 4.  | Ко                                      | мплект поставки                                                    | 3    |  |  |  |
| 5.  | Cxe                                     | ема подключения                                                    | 4    |  |  |  |
| 6.  | Пр                                      | имер схемы многоквартирной системы                                 | 5    |  |  |  |
| 7.  | Xaj                                     | рактеристики                                                       | 6    |  |  |  |
| 8.  | Гла                                     | авное меню                                                         | 6    |  |  |  |
| 9.  | Pa                                      | бота с пультом консьержа                                           | 7    |  |  |  |
| 9   | 9.1                                     | Ответ на входящий вызов и пересылка вызова                         | 7    |  |  |  |
| 9   | 9.2                                     | Звонок в квартиру                                                  | 7    |  |  |  |
| ç   | 9.3                                     | Настройка громкости разговора, яркости, контраста, цвета и размера | 8    |  |  |  |
| ç   | 9.4                                     | Запись аудио                                                       | 8    |  |  |  |
| ç   | 9.5                                     | Просмотр изображения с вызывных панелей и видеокамер               | 8    |  |  |  |
| ç   | 9.6                                     | Фотографирование и запись видео вручную                            | 8    |  |  |  |
| 9   | 9.7                                     | Функция «Не беспокоить»                                            | 8    |  |  |  |
| ç   | 9.8                                     | Сообщение для посетителя                                           | 8    |  |  |  |
| 9   | 9.9                                     | Системные настройки                                                | 9    |  |  |  |
| 9   | 9.10                                    | Меню «Карты»                                                       | . 10 |  |  |  |
| ç   | 9.11                                    | Функция видеорегистратора (DVR)                                    | .11  |  |  |  |
| ç   | 9.12                                    | Настройка будильников                                              | .12  |  |  |  |
| ç   | 9.13                                    | Настройка вызовов                                                  | .13  |  |  |  |
| 10. | Све                                     | едения о сертификации                                              | .13  |  |  |  |
| 11. | 1. Правила хранения и транспортировки13 |                                                                    |      |  |  |  |
| 12. | Утι                                     | илизация                                                           | .13  |  |  |  |
| 13. | Тех                                     | кническое обслуживание                                             | .14  |  |  |  |
| 14. | Гар                                     | рантийные обязательства и техническая поддержка                    | .14  |  |  |  |

## 1. Техника безопасности

## Во избежание непредвиденных ситуаций, пожалуйста, соблюдайте требования и рекомендации данной инструкции.

- 1. Старайтесь не использовать разветвители (тройники, удлинители и пр.) сетевого электропитания, это может вызвать перегрев проводов и/или контактов и вызывать возгорание.
- 2. Включайте электропитания изделия только после выполнения всех соединений с другими устройствами. В противном случае возникает риск повреждения изделия.
- 3. Не повреждайте шнур питания, не прилагайте к нему излишние усилия, не допускайте перегибов шнура питания, это может вызвать возгорание шнура.
- 4. Чистите поверхность изделия от загрязнений только мягкой сухой тканью. Использование воды, растворителей или других моющих средств может привести к повреждению изделия.
- 5. Запрещается использовать изделие в помещениях с повышенной влажностью.
- 6. При извлечении шнура питания из розетки не прилагайте излишних усилий, чтобы не повредить шнур питания. Его повреждение может вызвать возгорание и пожар.
- 7. Не касайтесь шнура питания, вилки и розетки влажными руками, во избежание поражения электрическим током.
- Запрещается самостоятельно разбирать, ремонтировать и модифицировать изделие. Внутри корпуса изделия нет частей, подлежащих обслуживанию пользователем. Ремонт изделия должен производиться только квалифицированными сервисными специалистами.
- При подключении к сети электропитания убедитесь, что вилка шнура питания и розетка совместимы и имеют одинаковые размеры штырей и отверстий. В противном случае возможно возникновения искрения и возгорания.
- 10. Не кладите на изделие посторонние предметы и не закрывайте вентиляционные отверстия на корпусе изделия.
- 11. Не допускайте попадания посторонних предметов и жидкостей внутрь изделия. Это может привести к повреждению изделия.
- 12. Не прилагайте к корпусу изделия излишних усилий, чтобы не повредить корпус.
- 13. Старайтесь избегать попадания на изделие прямых солнечных лучей.
- 14. Не устанавливайте изделие вблизи нагревательных приборов.
- 15. Изделие предназначено для установки в помещениях. Надежно закрепляйте изделие к основанию.
- 16. Если изделие не используется длительное время, отключите его от электропитания.
- 17. Если во время работы изделие издает посторонние звуки, работает неправильно или другим образом проявляет признаки неисправности, немедленно отключите его от электропитания и обратитесь в сервис для диагностики изделия.

## 2. Название компонентов и их функции

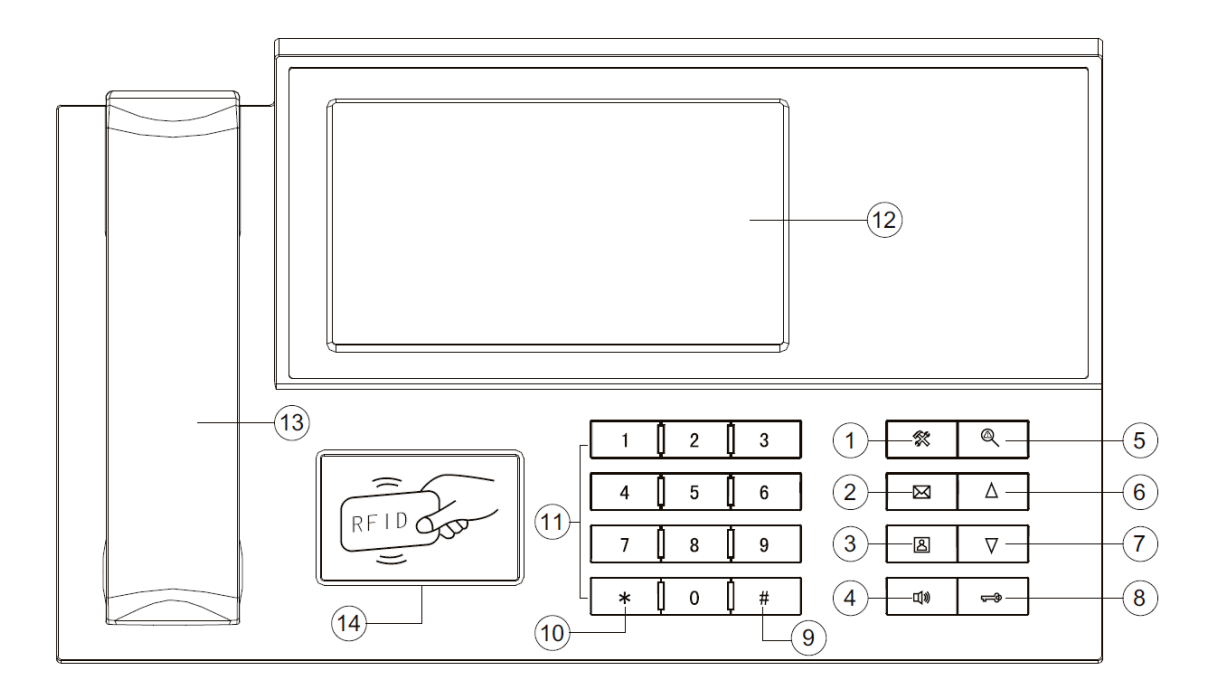

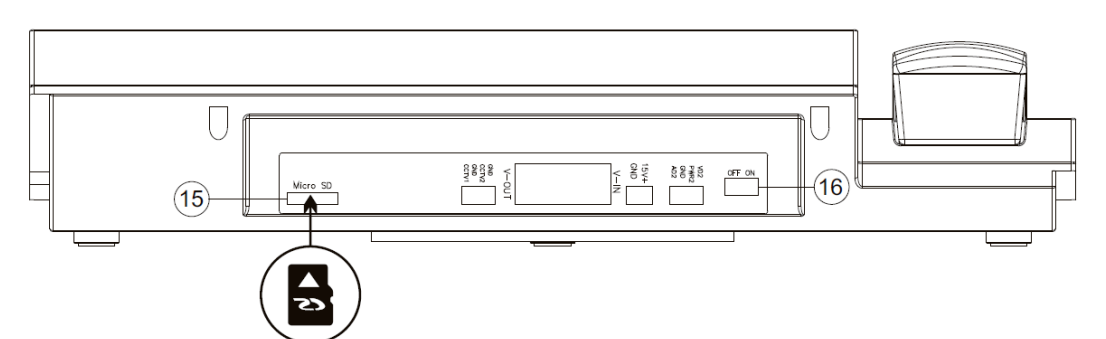

- 1. Кнопка «Меню»: вход в системное меню, подтверждение ввода значения
- 2. Кнопка «Сообщение»: быстрый переход к файлу сообщения
- 3. Кнопка «Просмотр»: режим просмотра видео от панели
- 4. Кнопка «Ответ»: ответ на вызов, режим без трубки
- 5. Кнопка «Возврат»: возврат, окончание разговора
- 6. Кнопка «Вверх»: навигация по меню, изменение значений параметров
- 7. Кнопка «Вниз: навигация по меню, изменение значений параметров
- 8. Кнопка открывания электрозамка: открывание электрозамка
- 9. Кнопка «Подтвердить»: подтверждение вызова
- 10. Кнопка «Удалить»: удаление цифр в набираемом номере
- 11. Цифровые кнопки
- 12. Дисплей
- 13. Трубка
- 14. Считыватель
- 15. Слот для микро SD карты
- 16. Выключатель питания

#### Примечание:

- 1. Для открывания ворот требуется модуль управления воротами
- 2. Микро SD карта должна быть не ниже 10 класса, форматирование FAT32

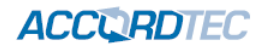

## 3. Особенности

- Пульт консьержа для многоквартирной видеодомофонной системы
- 7 дюймовый ЖКИ экран
- 13 полифонических мелодий для сигналов вызова
- Работа с трубкой или без трубки, функция открывания электрозамка
- Функция «Не беспокоить»
- Поддержка микро SD карты (10 класс, FAT32)
- Поддержка сообщения для посетителя
- Запись аудио и видео
- Простой DVR на 1 канал, запись по детектору движения
- Запись фото во внутреннюю память или на SD карту
- Настройка громкости, яркости, цвета и контраста
- Поддержка просмотра видео от панелей и камер
- Управление замком через панель и возможность открывания ворот (требуется модуль управления).

## 4. Комплект поставки

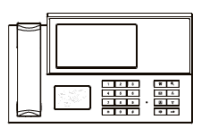

Пульт консьержа

Инструкция

Трубка

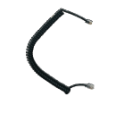

Шнур трубки

Брелок

проксимити

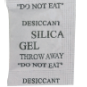

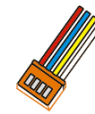

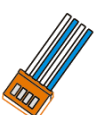

Осушитель

Шлейф с разъемом, 4 Шлейф с разъемом, 4 контакта (красный, контакта (белый, синий, желтый, синий, белый, синий) белый)

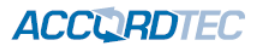

## 5. Схема подключения

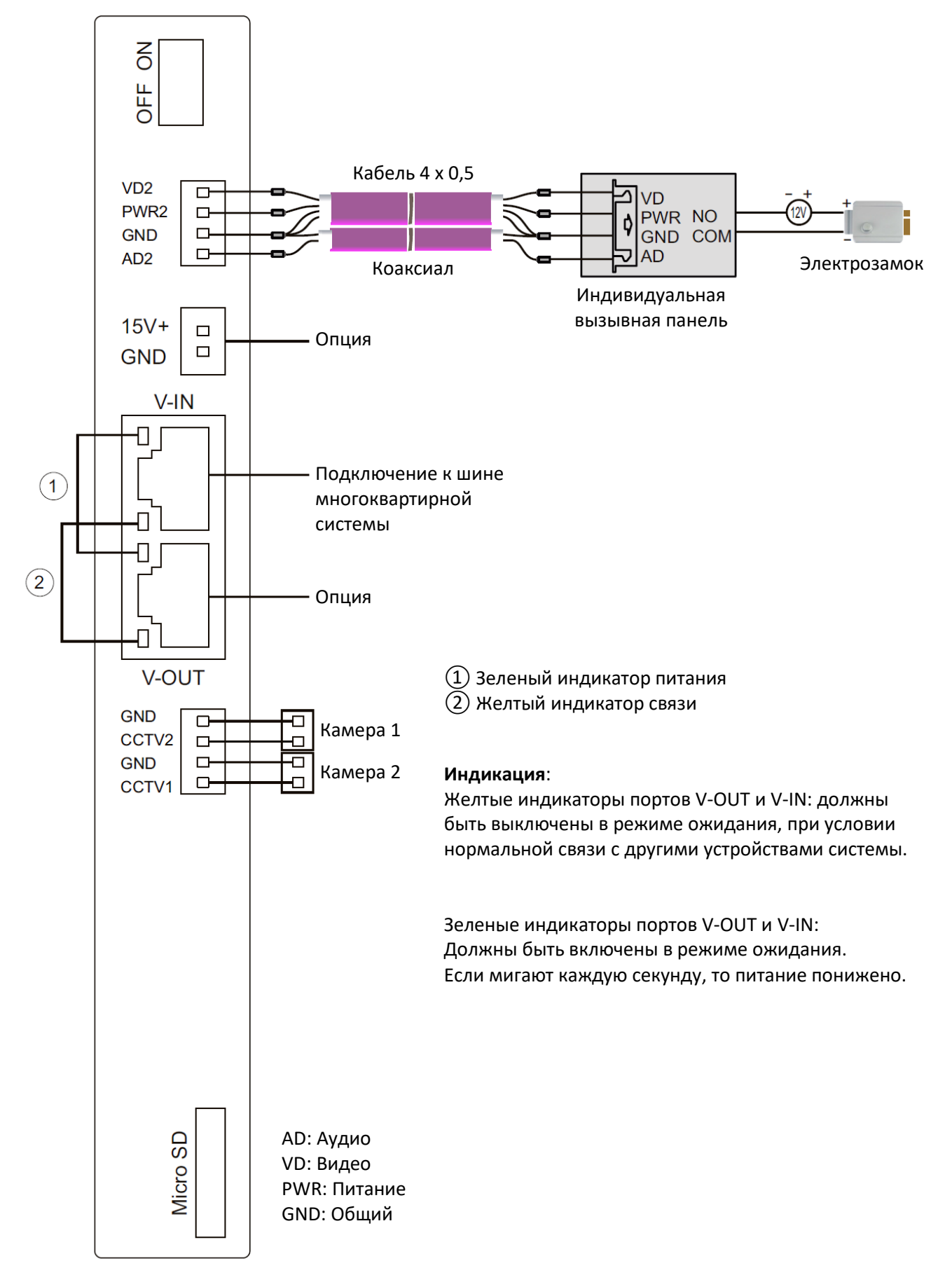

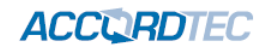

## 6. Пример схемы многоквартирной системы

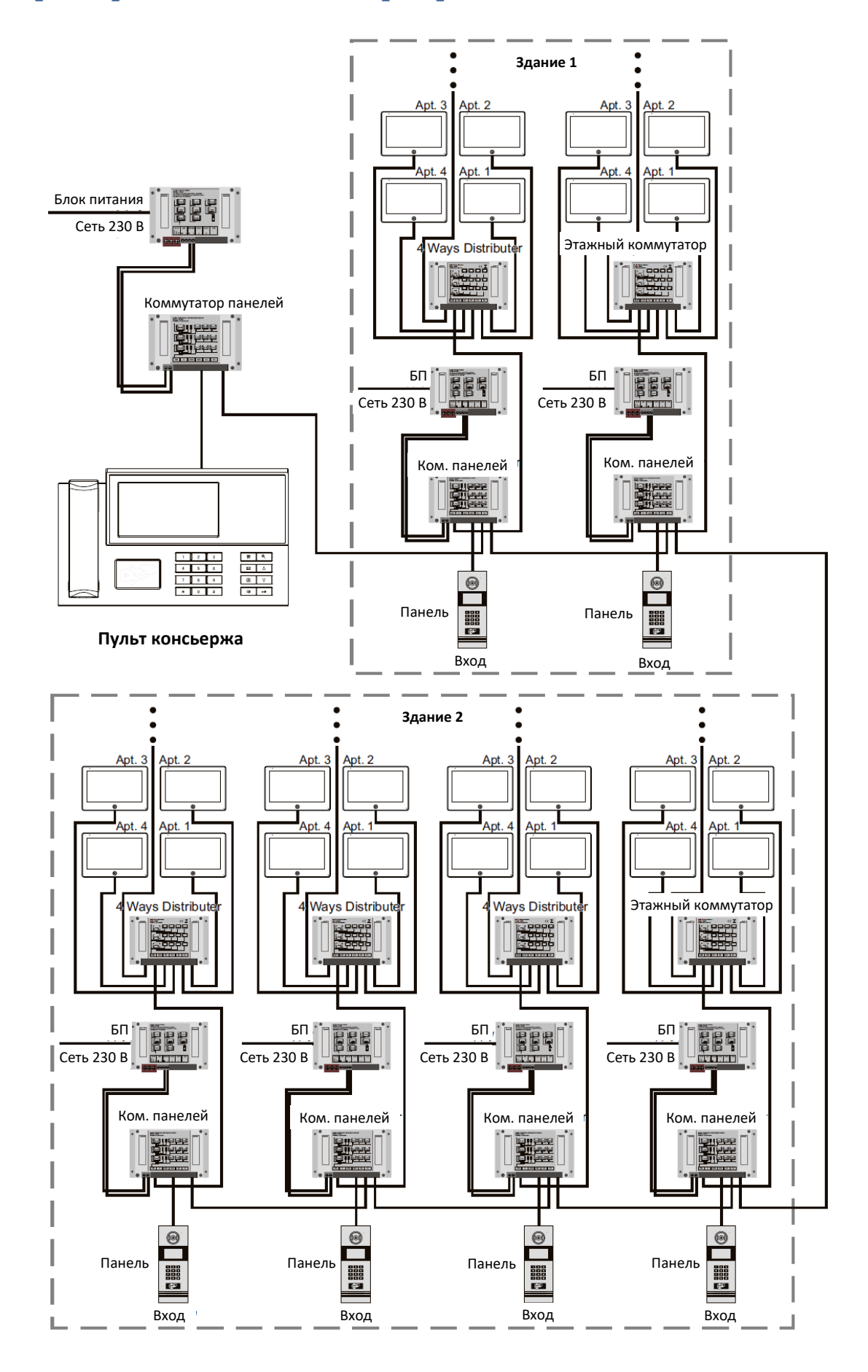

![](_page_7_Picture_0.jpeg)

## 7. Характеристики

| Nº | Параметр                    | Значение                                                  |
|----|-----------------------------|-----------------------------------------------------------|
| 1  | Питание                     | 36 В постоянного тока (от системной шины САТ5) или 14,5 В |
| 2  | Потребление                 | Не более 9 Вт, 3,5 Вт в режиме ожидания                   |
| 3  | Рабочая температура         | От 0 до +40 град.С                                        |
| 4  | Рабочая влажность           | 0 – 95 %                                                  |
| 5  | Экран                       | 7 дюймов (800 x 480)                                      |
| 6  | Поддержка форматов видео    | CVBS, AHD (опция)                                         |
| 7  | Подключение                 | САТ5 к системной шине, 4 провода (индивидуальная панель)  |
| 8  | Считыватель карт (брелоков) | Формат ЕМ                                                 |
| 9  | Количество карт             | 2048                                                      |
| 10 | Размеры                     | 360 х 215 х 74,5 мм                                       |
| 11 | Вес                         | 1,19 кг                                                   |

## 8. Главное меню

В режиме ожидания нажмите кнопку 🛠 для входа в главное меню.

![](_page_7_Figure_5.jpeg)

| Nº | Значок | Функция                                                        | Примечание                                         |
|----|--------|----------------------------------------------------------------|----------------------------------------------------|
| 1  | Ľ      | Вызов подключенных<br>мониторов или ответ на вызов с<br>панели |                                                    |
| 2  | Ŷ      | Запись сообщения для<br>домочадцев                             |                                                    |
| 3  | Ģ      | Прослушивание других<br>мониторов (если разрешено)             | Только для мониторов, включенных в шину интеркома. |
| 4  | 0      | Просмотр видео с панелей или<br>подключенных камер             |                                                    |

![](_page_8_Picture_0.jpeg)

| 5  | ))   | Общий вызов на все мониторы                                                  | Только для мониторов, включенных в шину интеркома.                                                                                         |
|----|------|------------------------------------------------------------------------------|----------------------------------------------------------------------------------------------------|
| 6  | \$   | Меню настроек                                                                |                                                                                                    |
| 7  |      | Воспроизведение и удаление<br>файлов, записанных<br>видеорегистратором (DVR) |                                                                                                    |
| 8  | L'   | Вызов списка файлов и<br>воспроизведение музыки                              | длительно нажимаите кнопку 🦚 для приглашения на<br>удаление файла. Длительно нажимайте кнопку<br>«Вниз» для регулировки громкости, нажмите |
| 9  | 9    | Вызов списка файлов и<br>воспроизведение аудио<br>сообщений                  | повторно для выхода из настроек тромкости.                                                                                                 |
| 10 | ( -) | Отображение календаря и даты                                                 |                                                                                                    |
| 11 | 0    | Просмотр фото, сделанных с<br>вызывной панели                                | Длительно нажимайте кнопку 🛠 для приглашения на                                                                                            |
| 12 |      | Просмотр и воспроизведение<br>файлов мультимедиа с карты                     | удаление файла.                                                                                                    |
| 13 | Δ    | Настройка сообщения для<br>посетителя                                        | В меню «Сообщения» длительно нажмите кнопку<br>«Вверх» для перехода в меню настройки сообщения<br>для посетителя.                          |

#### Примечание:

Для работы функций пунктов 2, 7, 8, 9, 11, 12, 13 необходима установка SD карты.

## 9. Работа с пультом консьержа

#### 9.1 Ответ на входящий вызов и пересылка вызова

Когда посетитель нажимает кнопку вызова консьержа, пульт консьержа немедленно выдает сигнал вызова и на экране отображается надпись «ВХОДЯЩИЙ ВЫЗОВ». Нажмите кнопку (1) или снимите трубку для разговора с посетителем. Монитор вернется в режим ожидания, если вы не ответите на вызов до окончания времени вызова. В режиме вызова или разговора вы можете нажать кнопку (1) для открывания электрозамка. на экране отобразится надпись «открыт замок панели». При наличии другого вызова, полученного в ходе разговора, посетитель услышит голосовое сообщение о занятости линии и предложение набрать номер позднее.

#### Примечание:

Во время разговора, если длительно нажать кнопку <sup>如</sup>, микрофон отключится и на экране появится сообщение об этом, повторное нажатие этой же кнопки включит микрофон.

#### 9.2 Звонок в квартиру

В режиме ожидания нажмите кнопку <sup>如</sup> или снимите трубку, наберите номер квартиры и нажмите кнопку «#», нажмите кнопку <sup>@</sup> или положите трубку для отмены вызова или окончания разговора.

#### 9.3 Настройка громкости разговора, яркости, контраста, цвета и размера

В режиме просмотра, разговора или интеркома, устанавливайте нужный уровень громкости кнопками «вверх» и «вниз». В режиме разговора, устанавливайте уровень громкости кнопками «вверх» и «вниз», нажимайте кнопку 🛠 для выбора настроек яркости, контраста, цвета и размера. В нужном меню используйте кнопки «вверх» и «вниз» для подстройки выбранного параметра.

#### 9.4 Запись аудио

В главном меню выберите пункт <sup>(இ)</sup>, нажмите кнопку 🛠 для записи аудио, нажмите кнопку 🛠 еще раз для окончания записи.

#### 9.5 Просмотр изображения с вызывных панелей и видеокамер

- 1. Если подключена только одна вызывная панель, нажмите кнопку 의 для просмотра видео с панели, нажмите кнопку 의 еще раз для перехода на другой канал видео (камеры).
- Если в системе более 1 вызывной панели, нажмите кнопку 
  появится список адресов панелей, выберите нужную панель для просмотра.
  - Примечания:
- Адрес вызывной панели будет отображаться как «Unit No.xx 1<sup>st</sup> Apt.No.xxxx», например, «Unit No.09 1<sup>st</sup> Apt.No.0100».
- 2. Камеры можно просматривать, если разрешен порт 4, смотрите настройки порта в меню настроек.
- 3. При просмотре индивидуальной панели, нажатие кнопки <sup>如</sup> или снятие трубки позволят разговаривать с человеком у вызывной панели, вы можете нажать кнопку <sup>—</sup> для открывания электрозамка двери.
- 4. При просмотре видео или при ответе на вызов длительное нажатие кнопки Позволяет переключать размер видео 16:9 или 4:3.

#### 9.6 Фотографирование и запись видео вручную

- 1. Фото вручную: в режиме вызова или просмотра нажимайте кнопку 🛠 для фотографирования вручную. На экране будет отображаться сообщение о том, что фото сделано.
- Автоматическое фотографирование: войдите в настройки и установите значение 01 для параметра «количество фото авто», фото будут выполняться и сохраняться автоматически, по нажатию кнопки вызова.
- 3. В режиме вызова или просмотра, длительно нажмите кнопку 🛠 для начала записи видео. Нажмите кнопку 🛠 еще раз для окончания записи.

#### 9.7 Функция «Не беспокоить»

Включение и выключение режима «Не беспокоить» производится в меню настроек. Также, вы можете переключать режим «Не беспокоить» длительным нажатием кнопки «Вниз».

**Примечание:** если режим «Не беспокоить» включен, сигнал вызова на мониторе не выдается при наличии любого вызова с панели, интеркома или общего вызова.

#### 9.8 Сообщение для посетителя

Эта функция позволяет воспроизводить голосовое сообщение для посетителя, если никого нет дома. Вы должны включить ее в системных настройках. Когда посетитель нажмет кнопку вызова на панели и закончится сигнал вызова, будет воспроизведено голосовое сообщение: «Здравствуйте, никого нет дома в это время, оставьте сообщение после звукового сигнала». У посетителя будет 20 секунд для записи своего голосового сообщения.

![](_page_10_Figure_0.jpeg)

## 9.9 Системные настройки

В режиме ожидания нажмите кнопку 🕅 для входа в главное меню, выберите настройки - 🏵 и нажмите кнопку 🕅 для входа в меню настроек. Вид меню настроек приведен на рисунке ниже.

| Ċ | 1       |
|---|---------|
|   | ENGLISH |
|   | DISABLE |
|   | DISABLE |
|   | DISABLE |
|   | ENTER   |
|   | ROOM1   |
|   | ENTER   |
|   |         |

|                       |   | <b>Ì</b>     |
|-----------------------|---|--------------|
| FORMAT FLASH          |   | ENTER        |
| FORMAT SD CARD        |   | ENTER        |
| COPY FILE TO SD CARD  |   | ENTER        |
| AUTO CAPTURE QUANTITY |   | 01           |
| AUTO LEAVING MESSAGE  |   | DISABLE      |
| SCREENSAVER TIME      |   | 30S          |
| FIRMWARE VERSION      | V | 2.034.03.000 |

| Nº | Название                             | Значение                                  | Примечание                                                                                                    |  |
|----|--------------------------------------|-------------------------------------------|----------------------------------------------------------------------------------------------------|--|
| 1  | Язык                                 | Несколько языков                          | Выберите нужный язык.                                                                                                    |  |
| 2  | Режим «не беспокоить»                | Откл/Вкл                                  | При включении: вызов с панели, интеркома или<br>громкой связи в беззвучном режиме, при наличии<br>вызова мигает индикатор питания                                                              |  |
| 3  | Режим «Прослушивание»                | Откл/Вкл                                  | Если функция включена, то монитор можно<br>прослушивать с других мониторов (только по шине<br>интеркома)                                                                                       |  |
| 4  | Открытие замка в режиме<br>просмотра | Откл/Вкл                                  | Если функция включена, то замок двери можно<br>открыть в режиме просмотра нажатием кнопки<br>Если функция выключена, в режиме просмотра<br>потребуется снять трубку и потом нажать кнопку<br>С |  |
| 5  | Дополнительные входы                 | Вызывная панель 2<br>Камера 1<br>Камера 2 | Вызывная панель 2 вкл/выкл<br>Камера 1 вкл/выкл (вход CCTV1)<br>Камера 2 вкл/выкл (вход CCTV2)                                                                                                 |  |
| 6  | Карты                                | Смотрите информацию в отдельной главе     |                                                                                                    |  |
| 7  | Заводские настройки                  | Ввод                                      | Сброс системных настроек на заводские установки                                                                                                    |  |

![](_page_11_Picture_0.jpeg)

| 8  | Форматировать внутреннюю<br>память | Ввод                | Форматировать внутреннюю память                                                                                      |
|----|------------------------------------|---------------------|----------------------------------------------------------------------------------------------------|
| 9  | Форматировать SD карту             | Ввод                | Форматировать SD карту                                                                                               |
| 10 | Копировать файлы на SD карту       | Ввод                | Копирование всех файлов из внутренней памяти на<br>SD карту                                                          |
| 11 | Количество фото авто               | 00, 01              | Для значения 00 фотографирование не<br>производится, для значения 01 делается 1 фото по<br>нажатию кнопки вызова     |
| 12 | Сообщение для посетителей          | Откл/Вкл            | Если включено, для посетителя воспроизводится<br>записанное сообщение, когда он нажимает кнопку<br>вызова на панели. |
| 13 | Отключение экрана после            | От 30 сек до 60 мин | Переводит экран в режим ожидания после<br>указанного времени                                                         |
| 14 | Версия прошивки                    |                     | Отображается текущая версия прошивки монитора                                                                        |

## 9.10 Меню «Карты»

|                 | $\mathfrak{A}$ | <b>A</b> |
|-----------------|----------------|----------|
| REGISTER CARD   |                | ENTER    |
| DELETE CARD     |                | ENTER    |
| DELETE ALL CARD |                | ENTER    |
|                 |                |          |
|                 |                |          |

|         | REGISTER CARD |     |   |   |   |   |  |
|---------|---------------|-----|---|---|---|---|--|
| ROOM NO |               | 0 1 | 0 | 2 | 0 | 1 |  |
|         |               |     |   |   |   |   |  |
|         |               |     |   |   |   |   |  |

|       | Прописать карту   | Регистрация карт в панели. Можно зарегистрировать до 2048 карт. Выберите этот<br>пункт, введите номер квартиры и подносите карты к считывателю вызывной панели.   |  |
|-------|-------------------|----------------------------------------------------------------------------------------------------|--|
| Карта | Удалить карты     | Удаление карт по номеру квартиры. Выберите этот пункт, введите номер квартиры и<br>нажмите кнопку 🕅 для удаления всех карт, зарегистрированных для этой квартиры. |  |
|       | Удалить все карты | Выберите этот пункт для удаления всех карт (для всех квартир).                                                                                                    |  |

Пример номера квартиры:

![](_page_11_Picture_7.jpeg)

### 9.11 Функция видеорегистратора (DVR)

В режиме ожидания нажмите кнопку 🛠 для входа в главное меню, выберите пункт DVR и нажмите кнопку 🛠 для входа в меню настроек DVR. Вид меню настроек DVR приведен на рисунке ниже.

| <b>*</b>                  |           |
|---------------------------|-----------|
| DVR                       | DISABLE   |
| FRAME RATE                | 05        |
| RESOLUTION                | 1280 *720 |
| MOTION DETECT SENSITIVITY | DISABLE   |
| BEGINTIME                 | 06 : 00   |
| ENDTIME                   | 06 : 00   |
| RECORD LOCATION           | DOOR1     |
|                           |           |
| TIME SCREEN SAVER         | ENABLE    |
| MOTION SCREEN SAVER       | ENABLE    |

Функция автоматической записи по детектору движения: Включите пункт DVR. Вы можете реализовать запись от любого источника видео, подключенного к монитору. Вы можете задать интервал времени, когда будет производиться запись.

#### Примечания:

Если детектор движения включен, система записывает файлы, длительностью 1 минута, по срабатыванию детектора. При определении постоянного движения, файлы (длительностью 1 минута) записываются один за другим.

Функция видеорегистратора не может работать, если емкость SD карты менее 2 ГБ.

Чтобы функция видеорегистратора работала оптимально, используйте SD карту с емкостью не менее 8 ГБ.

Чтобы получить качественное видео, мы настоятельно рекомендуем устанавливать разрешающую способность записи не ниже 1280 x 720.

Если установлены одинаковые времена для начала и конца работы DVR, последний будет работать круглые сутки.

#### Параметры записи изображений и видео

#### Запись фото

| Емкость SD карты | Разрешение                               | Количество снимков на карте |
|------------------|------------------------------------------|-----------------------------|
| 2 - 128 ГБ       | 1920 x 1080 или 1280 x 720 или 640 x 480 | Зависит от емкости SD карты |

#### Запись видео

| Емкость SD карты | Разрешение                               | Кадров в секунду      |
|------------------|------------------------------------------|-----------------------|
| 2 - 128 ГБ       | 1920 x 1080 или 1280 x 720 или 640 x 480 | 5, 10, 15, 20, 25 к/с |

![](_page_13_Picture_0.jpeg)

#### Настройки видеорегистратора

| Nº | Параметр                               | Значения                                              | Примечание                                                                                           |
|----|----------------------------------------|-------------------------------------------------------|----------------------------------------------------------------------------------------------------|
| 1  | DVR                                    | Вкл/Откл                                              | Включение или выключение функции DVR                                                                 |
| 2  | Скорость записи                        | 5, 10, 15, 20, 25 к/с                                 |                                                                                                    |
| 3  | Разрешение записи                      | 1920 x 1080 или 1280 x<br>720 или 640 x 480           |                                                                                                    |
| 4  | Чувствительность<br>детектора движения | Высокая, нормальная,<br>низкая, выключено             | Запись при высокой, нормальной или низкой<br>чувствительности. Если выключено, запись<br>не ведется. |
| 5  | Время начала                           | Время включения функции записи по детектору движения  |                                                                                                    |
| 6  | Время окончания                        | Время выключения функции записи по детектору движения |                                                                                                    |
| 7  | Источник записи                        | Панель 1 или Панель 2<br>или Камера 1 или<br>Камера 2 | Выбор источника сигнала видео для записи<br>по детектору движения                                    |
| 8  | Часы на экране                         | Вкл/Откл                                              | На дисплее могут отображаться часы при<br>работе функции DVR                                         |
| 9  | Экран при записи                       | Вкл/Откл                                              | Экран может включаться во время записи по детектору движения.                                        |

## 9.12 Настройка будильников

В режиме ожидания нажмите кнопку 🛠 для входа в главное меню, выберите пункт ALARM и нажмите кнопку 🛠 для входа в меню настроек будильников. Вид меню настроек будильников приведен на рисунке ниже.

| •               |         |              |
|-----------------|---------|--------------|
| SYSTEM TIME SET | ΓING    | 08 : 24 : 13 |
| SYSTEM DATE SET | TING    | 09/01/2018   |
| ALARM RING TYPE |         | 04           |
| ALARM CLOCK 1   | DISABLE | 08 : 00      |
| ALARM CLOCK 2   | DISABLE | 08 : 00      |
| ALARM CLOCK 3   | DISABLE | 08 : 00      |
| ALARM CLOCK 4   | DISABLE | 08 : 00      |
|                 |         |              |

| Nº | Параметр              | Значения              | Примечание                                         |
|----|-----------------------|-----------------------|----------------------------------------------------|
| 1  | Системное время       | Часы, минуты, секунды |                                                    |
| 2  | Системная дата        | День, месяц, год      |                                                    |
| 3  | Расписание будильника | Отключено             |                                                    |
|    |                       | Всегда                | Сигнал 1 минуту в заданное время ежедневно         |
|    |                       | По дням недели        | Сигнал 1 минуту в заданное время в заданные<br>дни |
| 4  | Сигнал будильника     | От 01 до 13           |                                                    |

![](_page_14_Figure_0.jpeg)

#### 9.13 Настройка вызовов

В режиме ожидания нажмите кнопку 🛠 для входа в главное меню, выберите пункт CHIME SETTING и нажмите кнопку 🛠 для входа в меню настроек вызовов. Вид меню настроек вызовов приведен на рисунке ниже.

| •                  | E. |         |
|--------------------|----|---------|
| СНІМЕ ТІМЕ         |    | 30S     |
| CHIME VOLUME       |    | 07      |
| DOOR1 RING TYPE    |    | 01      |
| DOOR2 RING TYPE    |    | 02      |
| INTERCOM RING TYPE |    | 03      |
| RING REPEAT        |    | ENABLE  |
| NIGHTMODE          |    | DISABLE |

| N⁰ | Параметр             | Значения                                        | Примечание                                                           |
|----|----------------------|-------------------------------------------------|----------------------------------------------------------------------|
| 1  | Длительность сигнала | 10, 15, 20, 25, 30, 35,<br>40, 45, 50, 55, 60 c | Сигнал вызова будет звучать заданное<br>время.                       |
| 2  | Громкость сигнала    | От 00 до 09                                     | 00 — сигнал выключен, 09 — максимальная<br>громкость                 |
| 3  | Сигнал вызова        | Панель 1, Панель 2,<br>Интерком                 | От 01 до 13                                                          |
| 4  | Повторение сигнала   | Откл/Вкл                                        | Сигнал повторяется или нет                                           |
| 5  | Ночной режим         | От 00 до 05                                     | Сигнал будет иметь установленную здесь<br>громкость от 22:00 до 7:00 |
|    |                      | Отключен                                        | Нет уменьшения громкости ночью                                       |

## 10. Сведения о сертификации

Изделие соответствует требованиям технических регламентов Таможенного союза ТР TC 020/2011 и ТР TC 004/2011

## 11. Правила хранения и транспортировки

Хранение изделия в потребительской таре должно соответствовать условиям хранения 1 по ГОСТ. В помещениях для хранения изделия не должно быть паров кислот, щёлочи, агрессивных газов и других вредных примесей, вызывающих коррозию. Устройства в транспортной таре перевозятся любым видом крытых транспортных средств (в железнодорожных вагонах, закрытых автомашинах, трюмах и отсеках судов, герметизированных отапливаемых отсеках самолетов и т.д.) в соответствии с требованиями действующих нормативных документов.

## 12. Утилизация

Изделие утилизировать как бытовую технику без принятия специальных мер защиты окружающей среды.

Содержание драгоценных материалов: не требует учёта при хранении, списании и утилизации.

#### Производство: Китай

## 13. Техническое обслуживание

Техническое обслуживание изделия должно проводиться не реже одного раза в год электромонтерами, имеющими группу по электробезопасности не ниже 3.

Ежегодные работы по техническому обслуживанию включают:

а) проверку работоспособности изделия, согласно инструкции по монтажу;

б) проверку целостности корпуса изделия, надёжности креплений, контактных соединений;

в) очистку корпуса изделия от пыли и грязи.

## 14. Гарантийные обязательства и техническая поддержка

Изготовитель гарантирует соответствие изделия требованиям эксплуатационной документации при соблюдении потребителем правил транспортирования, хранения, монтажа и эксплуатации. Средний срок службы изделия — не менее 5 лет.

Предприятие-изготовитель гарантирует работу изделия в течение 38 месяцев с момента продажи.

При отсутствии документа, подтверждающего факт приобретения, гарантийный срок исчисляется от даты производства.

Гарантийные обязательства считаются недействительными, если причиной выхода изделия из строя явились: механическое повреждение корпуса; электрический пробой входного/выходного каскада; ошибка при установке.

В случае появления неисправности или некорректной работы изделия свяжитесь с нашей службой техподдержки по телефонам 8(495)-223-01-00, 8(800)7700415 или по электронной почте support@accordsb.ru.

Сервисный отдел компании АккордТек находится по адресу: 127410, г. Москва, Алтуфьевское шоссе, дом 41А, стр. 2, пом.22.

Производитель не гарантирует, что изделие будут работать должным образом с оборудованием других производителей, и не дает гарантий и представлений, подразумеваемых или выраженных, относительно качества, рабочих характеристик, или работоспособности изделия при использовании его для целей, не предусмотренных производителем. Производитель старался сделать этот документ наиболее точным и полным, и, тем не менее, он отказывается от ответственности за любые опечатки или пропуски, которые, возможно, произошли. Информация в любой части данного документа изменяется без предварительного уведомления. Производитель не берет на себя никакой ответственности за любые неточности, которые могут содержаться в этом документе и не берет на себя ответственности и не гарантирует выпуска обновлений или сохранения без изменений, какой либо информации в настоящем документе, и оставляет за собой право производить изменения в этом документе и/или в изделиях, описанных в данном документе, в любое время без уведомления. При обнаружении ошибок, опечаток или неточностей в данном документе, пожалуйста, сообщите об этом в службу технической поддержки.